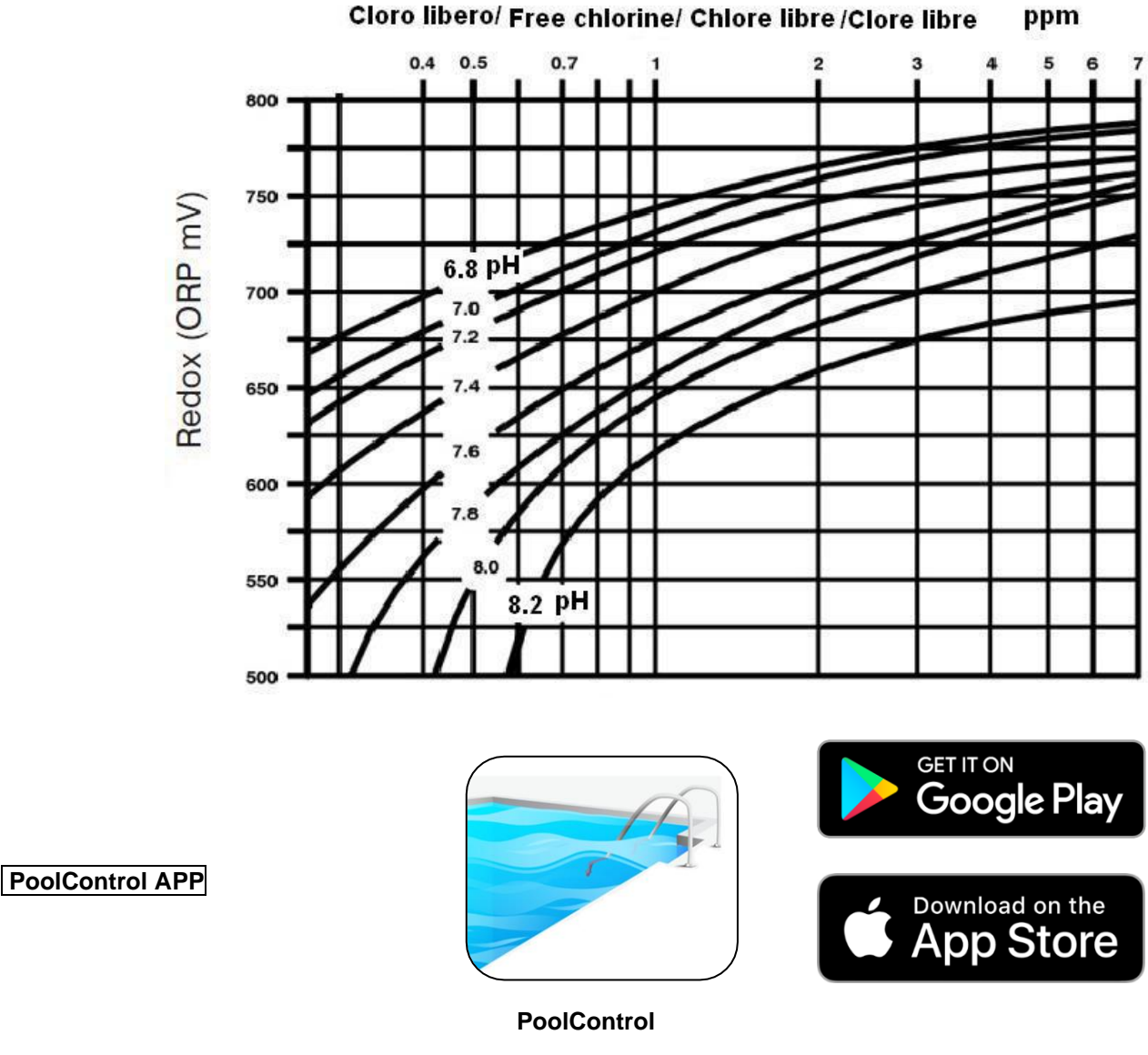

FR Cette pompe est équipée d'une transmission de données via WI-FI (iOs / Android).

La couverture du signal, également en raison de la conformation du sel technique, peut se limiter à quelques mètres, puis, nous vous recommandons donc, pour profiter de ce service, de vous approcher le plus près possible à la pompe. Pour activer la connexion, suivez les instructions fournies en détail.

**UK** This pump is equipped with data transmission via WI-FI (iOs / Android).

The coverage of the signal, also due to the conformation of the technical rooms, can be limited to a few meters, therefore, to take advantage of this service, we recommend getting as close as possible to the pump. To activate the connection, follow the instructions provided in detail.

IT Questa pompa è dotata di trasmissione dati via WI-FI (iOs / Android).

La copertura del segnale, anche a causa della conformazione delle sale tecniche, può essere limitata a pochi metri, quindi, per usufruire di questo servizio, consigliamo di avvicinarsi il più possibile alla pompa. Per attivare la connessione, seguire le istruzioni fornite in dettaglio.

**ES** Esta bomba está equipada con transmisión de datos a través de WI-FI (iOs / Android). La cobertura de la señal, también debido a la conformación de las salas técnicas, puede limitarse a unos pocos metros, por lo tanto, para aprovechar este servicio, recomendamos acercarse lo más posible a la bomba. Para activar la conexión, siga las instrucciones proporcionadas en detalle.

### FR COMMENT CONNECTER LE SMARTPHONE À LA POMPE

Step 1: Téléchargez l'application PoolControl depuis l'App Store ou Google Play.

Step 2: Allumez la pompe.

**Step 3:** Activez la connexion Wi-Fi du smartphone et, parmi les réseaux disponibles, connectez-vous au réseau **MP1\_xxxxx** (*xxxxx* est le numéro d'identification de chaque pompe). Si vous avez plusieurs pompes, activez-les une à la fois pour pouvoir identifier chaque réseau Wi-Fi et enregistrez-le si nécessaire.

Step 4: Ouvrez l'application PoolControl.

#### UK HOW TO CONNECT THE SMARTPHONE TO THE PUMP

**Step 1:** Download the PoolControl app from the App Store or Google Play.

Step 2: Turn on the pump.

**Step 3:** Enable the Wi-Fi connection of the smartphone and, among the available networks, connect to the **MP1\_xxxxxx** network (*xxxxx* is the identification number of each pump). If you have more than one pump, turn on one at a time to be able to identify each Wi-Fi network and take note of it if it's necessary.

Step 4: Open the PoolControl app.

#### **IT** COME CONNETTERE LO SMARTPHONE ALLA POMPA

**Step 1:** Scaricare la app PoolControl da App Store o Google Play.

Step 2: Accendere la pompa.

**Step 3:** Abilitare la connessione Wi-Fi dello smartphone e, tra le reti disponibili, collegarsi alla rete **MP1\_xxxxx** (*xxxxx* è il numero identificativo di ogni pompa). Se si possiede più di una pompa, accenderne una alla volta per poter individuare la rete Wi-Fi di ognuna ed eventualmente prenderne nota.

Step 4: Aprire la app PoolControl.

#### ES COMO CONECTAR EL SMARTPHONE A LA BOMBA

Step 1: descargue la aplicación PoolControl desde App Store o Google Play.

Step 2: Enciende la bomba.

**Step 3:** Active la conexión Wi-Fi del teléfono inteligente y, entre las redes disponibles, conéctese a la red **MP1\_xxxxxx** (*xxxxx* es el número de identificación de cada bomba). Si tiene más de una bomba, enciéndala de una en una para poder identificar cada red Wi-Fi y grabarla si es necesario.

Step 4: Abre la aplicación PoolControl.

FR BRÈVE DESCRIPTION DE L'APPLICATION

**UK APP BRIEF DESCRIPTION** 

IT BREVE DESCRIZIONE DELLA APP

ES BREVE DESCRIPCIÓN DE LA APLICACIÓN

**HOME PAGE:** 

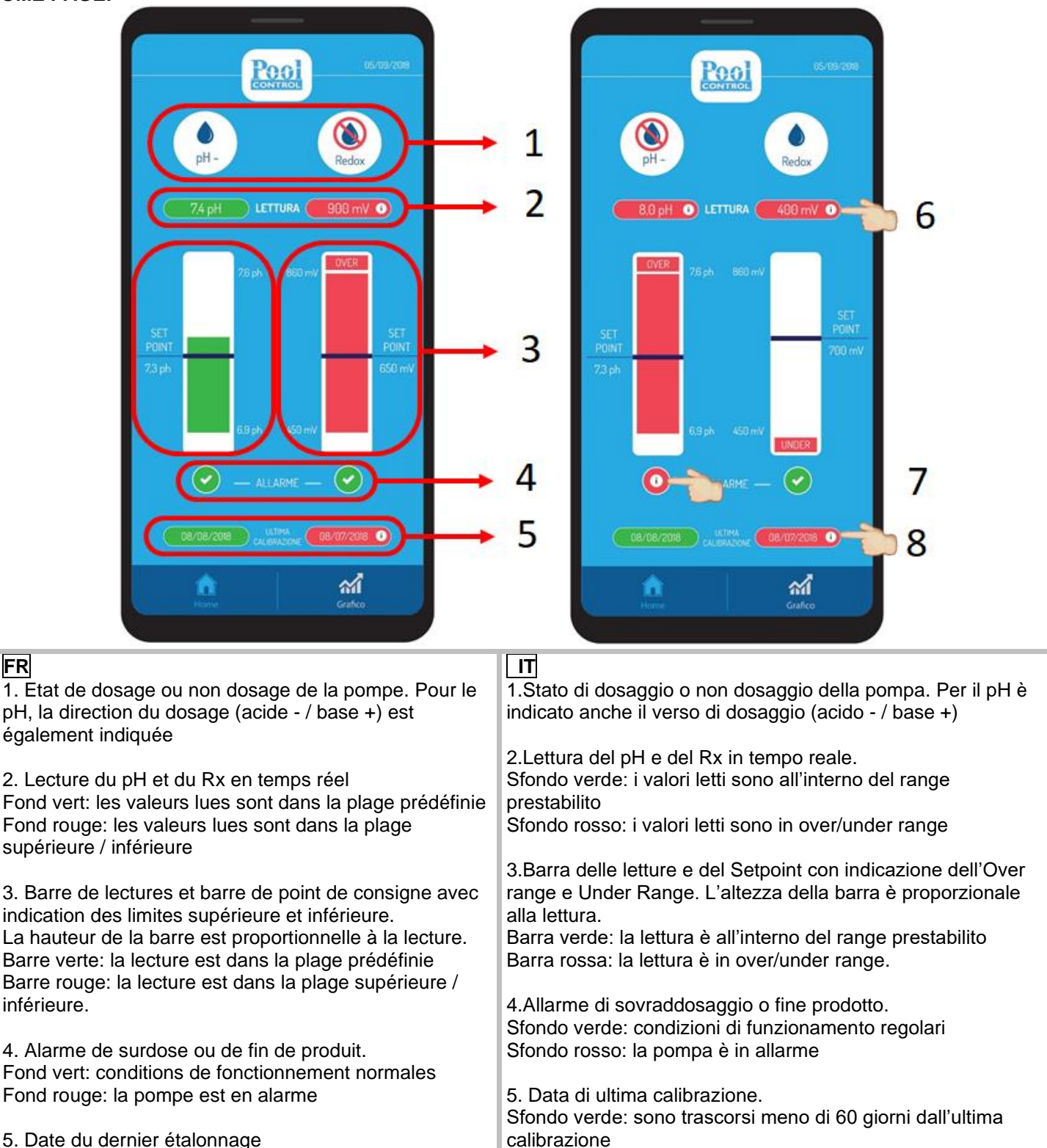

FR

| Fond vert: moins de 60 jours se sont écoulés depuis le<br>dernier étalonnage                                                                                                    | Sfondo rosso: sono trascorsi più di 60 giorni dall'ultima calibrazione                                                                                                    |
|----------------------------------------------------------------------------------------------------|----------------------------------------------------------------------------------------------------|
| dernier étalonnage                                                                                                    | 6.Suggerimenti in caso di under/over range. Clicca su (i)                                                                                                    |
| 6. Suggestions en cas de Under / Over Range. Cliquez<br>sur (i)                                                                                                    | 7.Suggerimenti in caso di allarme di sovraddosaggio. Clicca<br>su (i)                                                                                                    |
| 7. Conseils en cas d'alarme de surdose. Cliquez sur (i)                                                                                                    | 8. Suggerimenti sulla calibrazione; Clicca su (i)                                                                                                    |
| 8. Conseils d'étalonnage; Cliquez sur (i).                                                                                                    |                                                                                                    |
| UK<br>1. Pump status: Dosing / No Dosing. For the pH, the<br>dosage direction (acid - / base +) is also indicated                                                                                                    | ES<br>1. Estado de dosificación o no dosificación de la bomba. Para<br>el pH también se indica la dirección de dosificación (ácido - /<br>base +).                                                                                                    |
| <ol> <li>Reading of pH and Rx in real time.</li> <li>Green background: the values read are within the preset range</li> <li>Red background: the values read are in over / under range</li> </ol>                                             | <ol> <li>Lectura de pH y Rx en tiempo real.</li> <li>Fondo verde: los valores leídos están dentro del rango<br/>preestablecido.</li> <li>Fondo rojo: los valores leídos están en rango superior /<br/>inferior</li> </ol>                                                                                       |
| <ol> <li>Status bar of pH and Redox readings and set point value. The height of the bar is proportional to the reading.</li> <li>Green bar: the reading is within the preset range Red bar: the reading is in over / under range.</li> </ol> | <ol> <li>Barra de lecturas y barra de consigna con indicación de<br/>rango excesivo y rango inferior. La altura de la barra es<br/>proporcional a la lectura.</li> <li>Barra verde: la lectura está dentro del rango preestablecido<br/>Barra roja: la lectura está en el rango superior / inferior.</li> </ol> |
| <ol> <li>Overdosage or product end alarm.</li> <li>Green background: regular operating conditions</li> <li>Red background: the pump is in alarm</li> </ol>                                                                                   | <ol> <li>Alarma de sobredosis o de fin de producto.</li> <li>Fondo verde: condiciones de funcionamiento regulares.</li> <li>Fondo rojo: la bomba está en alarma.</li> </ol>                                                                                                    |
| 5. Last calibration date.<br>Green background: less than 60 days have passed<br>since the last calibration<br>Red background: more than 60 days have passed since<br>the last calibration                                                    | 5. Fecha de la última calibración.<br>Fondo verde: han pasado menos de 60 días desde la última<br>calibración<br>Fondo rojo: han pasado más de 60 días desde la última<br>calibración.                                                                                                    |
| <ol> <li>Useful suggestions in case of under / over range<br/>readings, click on (i)</li> </ol>                                                                                                    | 6. Sugerencias en caso de bajo / sobre rango. Haga clic en (i)                                                                                                    |
| 7. Useful suggestions in case of alarm; click on (i)                                                                                                    | 7. Consejos en caso de alarma por sobredosis. Haga clic en<br>(i)                                                                                                    |
| 8. Useful suggestions for calibration; click on (i)                                                                                                    | 8. Consejos de calibración; Haga clic en (i)                                                                                                    |

### **GRAFIC PAGE:**

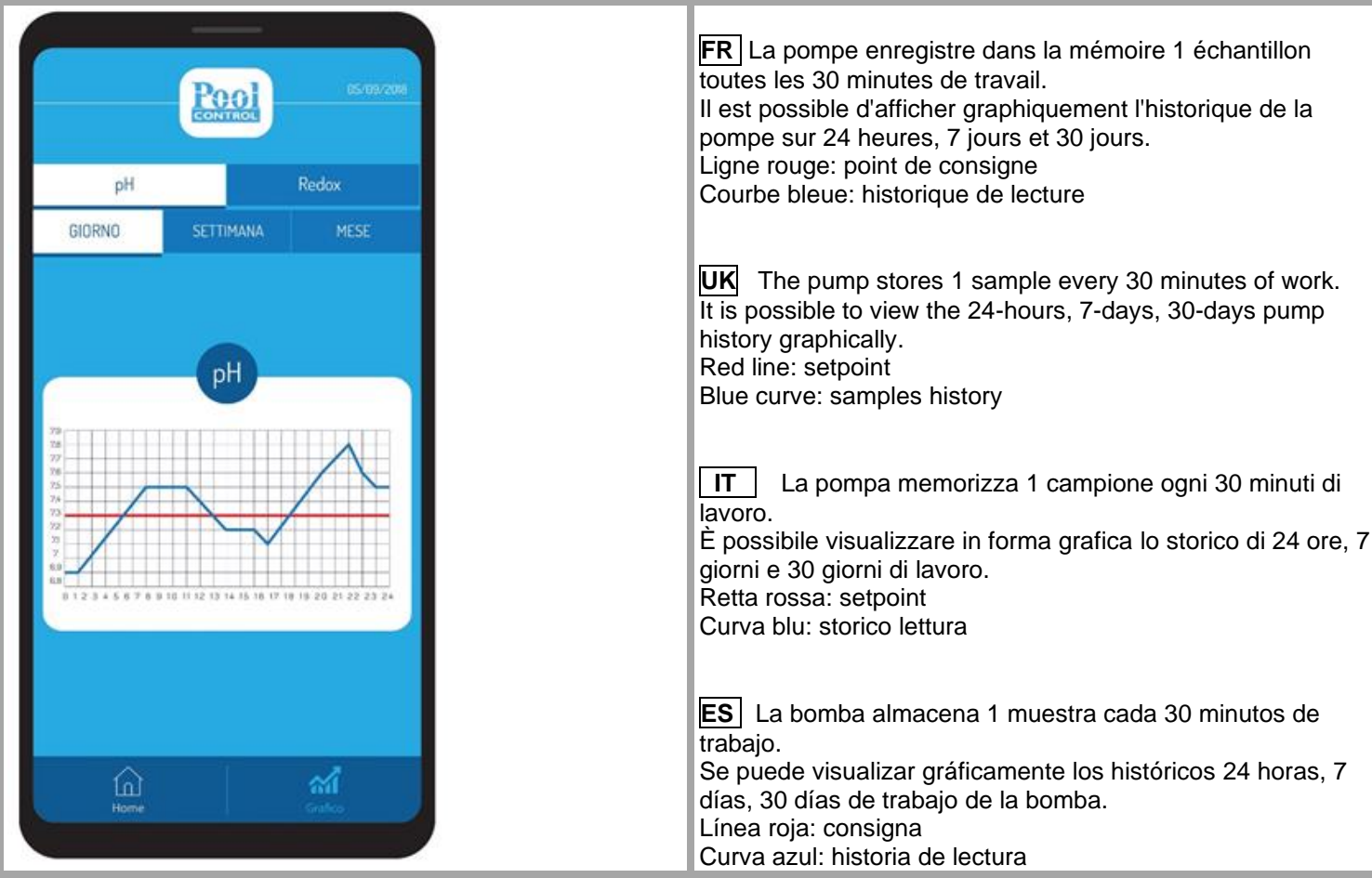

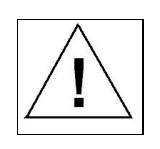

# FR ATTENTION!

En l'absence d'obstacles, le signal Wi-Fi a une couverture maximale de 20 mètres. Cependant, il est important d'être près de la pompe pour faciliter la connexion.

Plusieurs appareils ne peuvent pas être connectés à la même pompe simultanément.

En cas de difficulté pour afficher les graphiques, il est utile de changer l'affichage (Jour, Semaine, Mois).

En cas de perte de connexion, il est nécessaire de fermer complètement l'application et de la rouvrir.

## UK ATTENTION!

In the absence of obstacles, the Wi-Fi signal has a maximum coverage of 20 meters. However, it is important to be near the pump to facilitate connection.

Multiple devices cannot be connected to the same pump simultaneously.

In case of difficulty in the graph screen it is useful to change the display (Day, Week, Month).

In case of loss of connection it is necessary to close the app completely and reopen it.

## IT ATTENZIONE!

In assenza di ostacoli, il segnale Wi-Fi ha una copertura di massimo 20 metri. È comunque importante essere in prossimità della pompa per facilitare la connessione.

Non è possibile collegare contemporaneamente più dispositivi alla stessa pompa.

In caso di difficoltà nella schermata dei grafici è utile cambiare la visualizzazione (Giorno, Settimana, Mese).

In caso di perdita della connessione è necessario chiudere completamente la app e riaprirla.

## ES ATENCIÓN!

En ausencia de obstáculos, la señal de Wi-Fi tiene una cobertura máxima de 20 metros. Sin embargo, es importante estar cerca de la bomba para facilitar la conexión.

No se pueden conectar múltiples dispositivos a la misma bomba simultáneamente.

En caso de dificultad para visualizar los gráficos, es útil cambiar la pantalla (Día, Semana, Mes).

En caso de pérdida de conexión, es necesario cerrar la aplicación completamente y volver a abrirla.